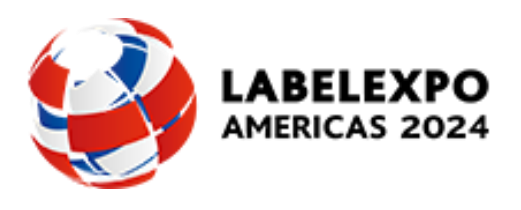

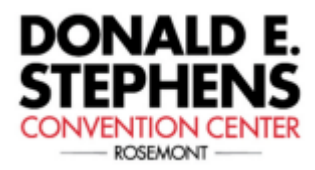

Access the venue ordering website at: res.rosemont.com

## Step by Step Online Ordering

- 1. Go to <u>https://res.rosemont.com</u>
- 2. Click on 'Don't have account? Register'

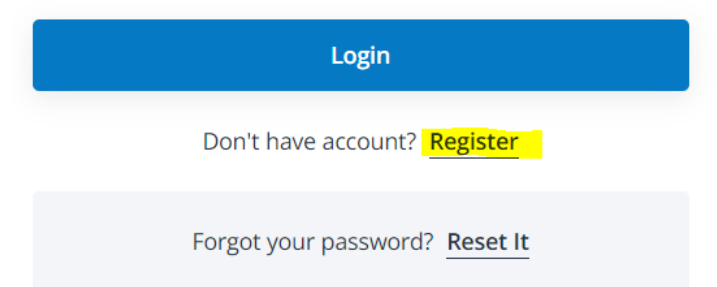

- 3. Enter your login email (detailed in Welcome email from RES)
- 4. Set Password
- 5. Wait for an email with access link
- 6. Login with your email and password
- 7. EVENT SELECT
  - a. Use the pull down menu to select the show you will be attending
- 8. SELECT BOOTH NUMBER
  - a. Use the pull down menu to select the booth number
- 9. ORDERING
  - a. Click ordering drop down to navigate the various RES Services
- 10. CHECKOUT
  - a. After you have completed your order(s) click on the cart (located in the top right corner)
  - b. Review item and make changes if necessary, then click "Proceed to Checkout"
  - c. Enter Credit Card info and click "Continue"
  - d. An order confirmation will be sent via email upon completion

Any questions please contact <a href="mailto:customerservice@rosemontexpo.com">customerservice@rosemontexpo.com</a>